## 绿色建筑申报评价系统操作流程

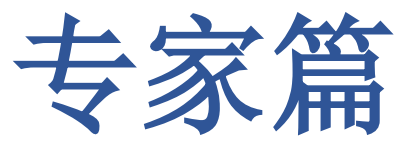

中国城市科学研究会绿建中心

### 1 登入系统

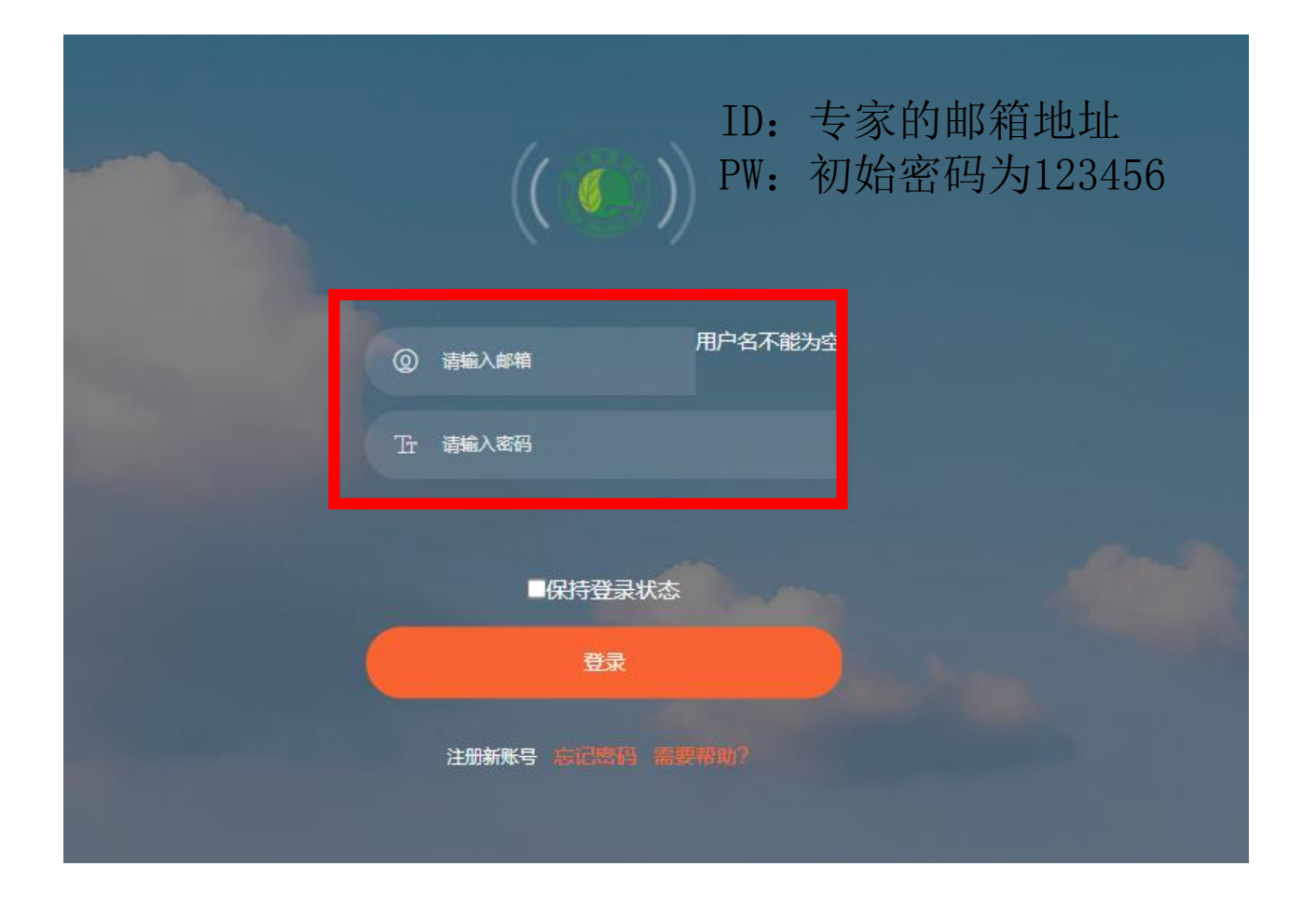

线上评价网址: http://gb2019.gbonline.org/

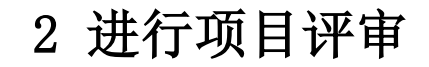

| 🍈 <b>绿色建</b> 〕<br>ق用于《绿色》 | <b>筑标识申报系统</b><br><sup>建筑评价标准》GB50378-2019</sup> |            |                            |                   | 评审专家 专家001                                | (expert001@qq.com) |                       | ▲ <u>修改账号信息</u> | <u> </u> | 帮助中心丨! | ▶ 退出登录 |
|---------------------------|--------------------------------------------------|------------|----------------------------|-------------------|-------------------------------------------|--------------------|-----------------------|-----------------|----------|--------|--------|
| 需处理项目                     | 暂等待项目 我的所有项目                                     |            |                            |                   |                                           |                    |                       |                 |          |        |        |
| 项目名称:                     | 建筑类型: 不限                                         | ✔ 评价阶段: 不限 | ✔ 当前评价状态: 不限               | ▶ 申报星级: 不限 ▶ 筛选项目 |                                           |                    |                       |                 |          |        |        |
| 项目编号                      |                                                  |            | 项目名称                       |                   | 项目状态                                      | 建筑类型               | 评价标识                  | 申请星级            | 楼栋数量     | 建筑     | 和和积    |
| 20200730124117            |                                                  |            | <u>wzyłaptopzozoorsorz</u> | <del>40</del>     | ■ 评价(运行)专家审查初审                            | 住市建筑               | 灰叶的                   |                 |          |        |        |
| -20200007111011           |                                                  |            | <u></u>                    | 2                 | □<br>□○○○□□○○○○○○○○○○○○○○○○○○○○○○○○○○○○○○ | 江七难州               | 现开闭                   | —生秋             |          |        |        |
| -20200021110100           |                                                  |            | <u> </u>                   | 1991 PA           | 双杆// マ3/ 中三友中                             |                    | 现开机                   | —生以             | 1        |        | 12.3   |
| 20200024141554            |                                                  |            | 20200024171/13812/////     | NDE4              | 双杆川マ狄中里友中                                 |                    | итиц <del>иа</del> _/ | — 王权            |          |        | 23     |
| -20200024442020           |                                                  |            | 2020002 ()T() & TR         | 5-20<br>129       | 预评价 <del>大定中空生中</del>                     |                    | \T(A(*AT)             | <u>- = 47.</u>  | 1        |        | 22     |
| 第一页上一页 1                  | 1 下一页 最后一页                                       |            |                            |                   | /                                         |                    |                       |                 |          |        |        |

在我的待处理项目中查看项目状态为"评价专家审查初审"或"评价(运行)专家审查 初审"。 点击项目名称即可进入此项目。

#### 3 处理当前任务

#### 当前任务说明

当前项目处于评价(运行)专家审查初审状态, 您的项目角色为:

> 预评价 评审专家 管理员 评价(竣工) 评审专家 管理员 **评价(运行) 评审专家 管理员**

**请阅读以下相关任务说明,确认各项都完成,并预览消息无误后,提交项目。** <sup>任务说明</sup>

消息预览:

|                                                                                                    |                                                                  | 绿色                  | 建筑评价标识项目<br>平价(运行)意见表 |  |  |  |  |  |
|----------------------------------------------------------------------------------------------------|------------------------------------------------------------------|---------------------|-----------------------|--|--|--|--|--|
| 项目名称                                                                                                    | wzylaptop202007301240                                            |                     |                       |  |  |  |  |  |
| 评审时间                                                                                                    | 2021-09-02 16:08:08                                              | 2021-09-02 16:08:08 |                       |  |  |  |  |  |
| 评审地点                                                                                                    | 网评                                                               |                     |                       |  |  |  |  |  |
| 评审专家                                                                                                    | [ExpertName]                                                     | [ExpertName]        |                       |  |  |  |  |  |
| 建筑类型                                                                                                    | 住宅違筑 申报星级 申报面积 [project_floorarea]平方米                            |                     |                       |  |  |  |  |  |
|                                                                                                    |                                                                  |                     | 评审意见                  |  |  |  |  |  |
| 本项目有 30 项指标尚需根据专家意见提交补充说明或材料(详见附件),经各专业专家复审或复评后,判定最终是否满足 星级设计标识要求。                                               |                                                                  |                     |                       |  |  |  |  |  |
| 附:评价(运行)意见详细(以下浅黄色文本区中的内容由系统自动生成,如文本区中没有信息则表明该项目没有修改意见):                                                         |                                                                  |                     |                       |  |  |  |  |  |
| <u>0.1.1 《项目由报书》</u><br>2020/8/7 10:33:41 :<br><u>0.12 项目基本资料</u><br>2020/8/7 10:34:17 :<br><u>4.22 采取保障人员</u> 委 | <u>相关资料</u><br>[达标] ex002dtset<br>[达标] sdgsdg<br>完全的防护措施,评价总分值为1 | <u>55</u>           |                       |  |  |  |  |  |
| 2020/8/7 10:33:51 :<br><u>4.2.4 室内外地面或路</u><br>2020/8/6 11:26:10 :                                               | [5] exsstt<br><u>各设置防滑措施。</u><br>[8]                             |                     |                       |  |  |  |  |  |

- 仔细阅读当前任务说明,根据内容进行 审查
- 点击"对应条文"进入条文页面

4 逐条进行审查

| <u> </u>                                                   |                          | F                                                                                                    |                |  |
|------------------------------------------------------------|--------------------------|----------------------------------------------------------------------------------------------------|----------------|--|
| 41) 得分自评                                                   |                          |                                                                                                    |                |  |
| ◎未达标、 ◎一星级、 ◎二星级、 ◎三星                                      | 級                        |                                                                                                    |                |  |
| ▲ 2) 评价要点                                                  |                          |                                                                                                    |                |  |
| 1、各类指标的评分项得分均不小于该评分项离分值<br>2、住宅全装修/公共建筑的公共区域全装修<br>3、技术要求: | 的30%。 □ 是<br>□ 是         |                                                                                                    |                |  |
| 技术指标内容                                                     | 自评情况                     | 申报星级要求                                                                                                    | 是否达<br>标       |  |
| 围护结构热工性能的提高比例,或建筑供暖空调负<br>荷降低比例                            | 性能提高<br>% 或<br>负荷降低<br>% | 一星级: 国护结构提高5%, 或负荷降低5%<br>二星级: 国护结构提高10%, 或负荷降低10%<br>三星级: 国护结构提高20%, 或负荷降低15%                                                                   | <br>是、<br>□ 否  |  |
| 严寒和寒冷地区住宅建筑外窗传热系数降低比例<br>(非严寒和寒冷地区住宅项目直接达标)                | 降低%                      |                                                                                                    | ○<br>是、<br>○否  |  |
| 节水器具用水效率等级                                                 | 节水器具用水达到最高<br>等级:        | 一星级: 3级<br>二星级: 2级<br>三星级: 2级                                                                                                    | ○<br>是、<br>○ 否 |  |
| 住宅建筑隔声性能                                                   | 房间隔声性能达到:                | 一星级:/<br>二星级:室外与卧室之间、分户墙(楼板)两侧卧室之间的空气声隔声性能以及卧室楼<br>板的撞击声隔声性能达到低限标准限值和高要求标准限值的平均值<br>二星级:室外与卧室之间、分户墙(楼板)两侧卧室之间的空气声隔声性能以及卧室楼<br>板的撞击声隔声性能达到高要求标准限值 |                |  |
| 室内主要空气污染物浓度降低比例                                            | 降低%                      | 一星级: 10%<br>二星级: 20%<br>三星级: 20%                                                                                                    | ○<br>是、<br>○ 否 |  |
| 外窗气密性能                                                     | 是否符合<br>○ 是、○ 否          | 符合国家现行相关节能设计标准的规定,且外窗洞口与外窗本体的结合部位应严密                                                                                                    | ○<br>是、<br>○ 否 |  |

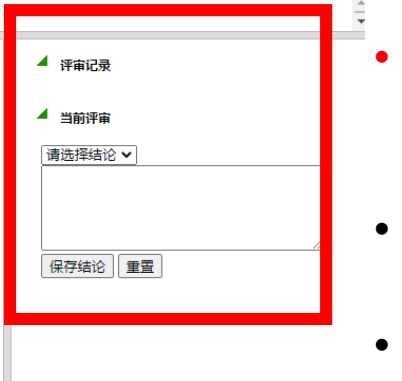

- 查看自评内容(评价要点和证 明材料),
- 选择达标或者不达标
- · 选择该条文所得分数
- 选择不达标或者有条件满足时, 请在下方空白处说明理由
- 复审时,主要审查初审时与提 交分值不一致的条文。

5 处理完毕

|   | <u>6.2.3 提供便利的公共服务。</u><br>2020/8/6 11:29:26 : [9]                  |
|---|---------------------------------------------------------------------|
|   | <u>6.2.6 设置分类、分级用能自动远传计量系统,且设置能源管理系统…</u><br>2020/8/6 11:29:44: [7] |
|   | <u>6.2.12 定期对建筑运营效果进行评估,并根据结果进行运行优化。</u><br>2020/8/6 11:30:14: [9]  |
|   | <u>7.2.1 节约集约利用土地。</u><br>2020/8/6 11:31:07 : [9]                   |
|   | <u>7.2.3 采用机械式停车设施、地下停车库或地面停车楼等方式。</u><br>2020/8/6 11:31:17 : [5]   |
|   | <u>7.2.5 供暖空调系统的冷、热源机组能效均优于现行国家标准《公共…</u><br>2020/8/6 11:31:25: [4] |
|   | <u>7.2.12 结合雨水综合利用设施营造室外景观水体,室外景观水体利用</u><br>2020/8/6 11:32:00: [6] |
|   | <u>8.2.2 规划场地地表和屋面雨水径流,对场地雨水实施外排总量控制。</u><br>2020/8/6 11:33:14: [6] |
|   | <u>8.2.3 充分利用场地空间设置绿化用地。</u><br>2020/8/6 11:33:20: [9]              |
|   | 8.2.8 场地内风环境有利于室外行走、活动舒适和建筑的自然通风。<br>2020/8/6 11:33:49 : [4]        |
|   | <u>9.2.8 按照绿色施工的要求进行施工和管理。</u><br>2020/8/6 11:34:34:[1]             |
|   |                                                                     |
| ł |                                                                     |
|   | 提交项目 2 检查全部条文是否完成                                                   |

• 审查完毕后,勾选"检查条文完成情况"后,点击"提交项目"

# CONTACT US 中国城市科学研究会绿色建筑研究中心

联系人: 吕丽娜 电话: 010-58933142 传真: 010-58933144 地址: 北京市海淀区三里河路9号住建部大院乙2号楼南侧中国城市科学研究会办公楼4层(邮编: 100835) 交流QQ群: 337049271

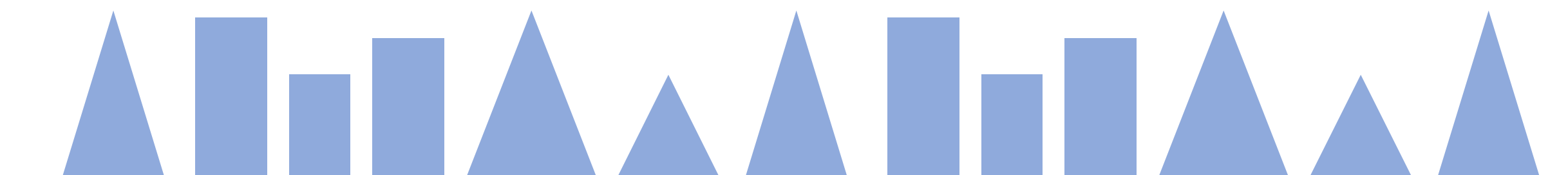